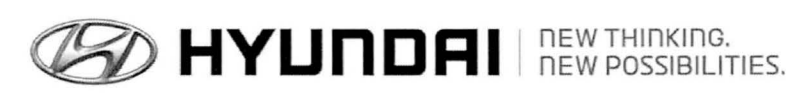

| GROUP      | NUMBER        |
|------------|---------------|
| CAMPAIGN   | 13-01-016     |
| DATE       | MODEL         |
| MARCH 2013 | VELOSTER (FS) |
|            |               |

Technical Service Bulletin

2013 VELOSTER (FS) 1.6L ECM & TCM UPDATE (SERVICE CAMPAIGN TN0)

# GDS CONTRACT ECU Update

**Description:** This bulletin provides a procedure to update the ECM and TCM software for 2013 Veloster (FS) 1.6L vehicles to revise the shift feeling in ECO mode.

This TSB supersedes TSB 12-01-043 to include retail vehicles.

# \* IMPORTANT

# \*\*\* DEALER STOCK AND RETAIL VEHICLES \*\*\*

Dealers must perform this Campaign on all affected vehicles prior to customer retail delivery and whenever an affected vehicle is in the shop for any maintenance or repair.

When a vehicle arrives at the Service Department, access Hyundai Motor America's "Warranty Vehicle Information" screen via WEBDCS to identify open Campaigns.

**Applicable Vehicles:** 2013 MY Veloster (FS) 1.6L with Dual-Clutch Transmissions **Applicable Production Date Range**: From May 15, 2012 through October 11, 2012

### GDS Information:

| Event #                        | Description                                       |
|--------------------------------|---------------------------------------------------|
| Event #283 (or latest Event #) | 283.FS DCT REACCELERATION LOGIC IMPROVEMENT - ECM |
| Event #284 (or latest Event #) | 284.FS DCT REACCELERATION LOGIC IMPROVEMENT - TCM |

# Warranty Information:

| MODEL         | OP CODE  | OPERATION         | OP TIME |
|---------------|----------|-------------------|---------|
| Veloster (FS) | 20C104R1 | ECM & TCM UPGRADE | 0.5     |

NOTE: Submit claim on Campaign Claim Entry Screen

# ECM ROM ID TABLE: Verify the ECM ROM ID before updating vehicle software.

| MODEL ECM PART<br>NUMBER |             |     | ECM ROM ID                                               |                  |  |
|--------------------------|-------------|-----|----------------------------------------------------------|------------------|--|
|                          |             |     | PREVIOUS                                                 | NEW              |  |
| VELOSTER                 | 39110-2BBB7 | YES | GGFS-DFU6FS00H00<br>GGFS-DFU6FS01H00<br>GGFS-DFU6FS02H00 | GGFS-DFU6FS03H00 |  |
| (FS) 1.6L                | 39110-2BBC7 | NO  | GGFS-DFU6ES00H00<br>GGFS-DFU6ES01H00<br>GGFS-DFU6ES02H00 | GGFS-DFU6ES03H00 |  |

# SUBJECT: 2013 VELOSTER (FS) 1.6L ECM & TCM UPDATE (SERVICE CAMPAIGN TNO)

#### TCM ROM ID TABLE: Verify the TCM ROM ID before updating vehicle software.

| MODEL         |                 | TCM R                    | OM ID      |
|---------------|-----------------|--------------------------|------------|
| MODEL         | ICM PART NUMBER | PREVIOUS                 | NEW        |
| VELOSTER (FS) | 95440-2A001     | DFS0Z16NA9<br>DFS0Z16NAA | DFS0Z16NAC |

#### GENERAL PRECAUTIONS

- Connect the USB cable between the GDS and the VCI.
- Connect the 16-pin DLC connector from the VCI into the DLC located under the driver's side dash.

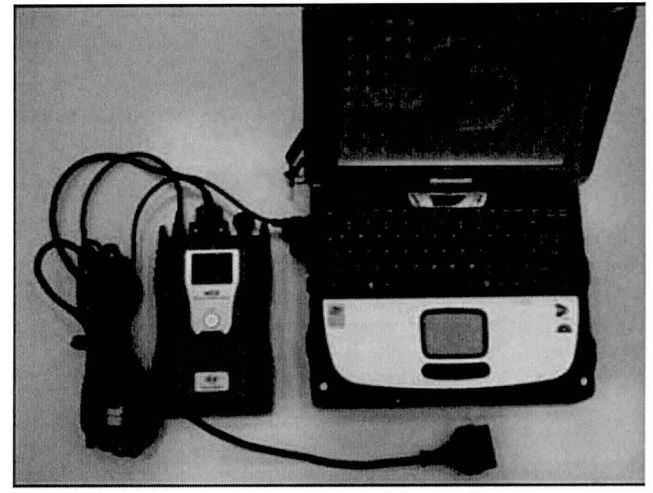

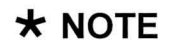

Make sure the battery icon at the bottom right of the GDS laptop shows at least 50%; if not, charge the GDS or attach a battery charger.

- Turn off all lights (Do not leave the headlight switch in auto mode) and all accessories (including heater/air conditioner/fan, audio, heated seats, rear defroster, etc) to ensure the battery will not be discharged during the update.
- Perform the update with the ignition key in the ON position. (Turn the ignition key to the ON position or press the Start-Stop Button two times without depressing the brake pedal).
- Do not disconnect any cables connected to the vehicle or the GDS during the update.
- Do not start the engine or turn the ignition switch OFF during the update.

\* NOTE

Confirm your GDS has the most recent version. If not, connect the GDS to an Internet port, open the GDS home page and select "Update".

If you encounter GDS related problems, call the GIT Helpline at 888-437-0308.

#### ECM UPDATE

#### GDS AUTO MODE ECM UPDATE PROCEDURE

- 1. From the GDS home page, select **ECU Upgrade**. If necessary, select the VIN.
- 2. Select **Engine** as the system and then select **OK**.
- 3. Select Auto Mode and then select Next.
- 4. From the System tab, select Engine and then select OK. The GDS will read the ROM ID. Confirm the ROM is applicable as shown on Page 1, "ECM ROM ID Information". NOTE: <u>Record the ROM ID in case the auto update fails and a manual update is needed.</u>
- Update event #283.13MY FS DCT REACCELERATION LOGIC IMPROVEMENT ECM will display. Select Upgrade.

|                                 | VCI                                                                                      | :USBOn 🔮 VMI:C                                                    | off 🔹 Internet : Off 🎵                                                                                           |                                                                                                    | - ×                |
|---------------------------------|------------------------------------------------------------------------------------------|-------------------------------------------------------------------|----------------------------------------------------------------------------------------------------|----------------------------------------------------------------------------------------------------|--------------------|
| CDS                             | Preparation                                                                              | Diagnosis                                                         | Vehicle S/W Manageme                                                                                             | nt Repair                                                                                                    | 0                  |
| Vehicle 🕨 VELOSTE               | R(FS)/2013/G 1.6 GDI                                                                     | y By                                                              | stem 🕨 Engine/Engine C                                                                                           | Control                                                                                                    | •                  |
| Vehicle S/W Management          | ECU Upgrade                                                                              |                                                                   | and the second second second second second second second second second second second second second second second | and the second second se |                    |
| ECU Upgrade 🕨                   | * Event Group                                                                            | Event List                                                        |                                                                                                    | <b>BREAK</b>                                                                                                    | TSB                |
| Mode                            | · Current ROM ID                                                                         | GGFS-DFU                                                          | ES02H00                                                                                                    |                                                                                                    |                    |
| Auto Mode                       | Latest ROM ID                                                                            | GGFS-DFU6                                                         | ES03H00                                                                                                    |                                                                                                    |                    |
| • System<br>ENGINE              | 283 13MY FS DCT RE                                                                       | ACCELERATION LOG                                                  | NC IMPROVEMENT-ECM                                                                                               |                                                                                                    |                    |
|                                 |                                                                                          | Previous                                                          | under Upgrad                                                                                                    | e                                                                                                    |                    |
|                                 | Event selection                                                                          |                                                                   |                                                                                                    |                                                                                                    |                    |
|                                 | <ol> <li>Review and under</li> <li>Select reprogram</li> <li>Click the Upgrad</li> </ol> | erstand related TSB<br>nming event from U<br>le button to begin E | for vehicle reprogrami<br>pgrade Event pull down<br>CU upgrade.                                                  | ming.<br>n menu above.                                                                                                    |                    |
| ID Register<br>Option Treatment |                                                                                          |                                                                   |                                                                                                    |                                                                                                    |                    |
| Data Treatment                  |                                                                                          |                                                                   |                                                                                                    |                                                                                                    |                    |
| Inspection / Test               |                                                                                          |                                                                   |                                                                                                    |                                                                                                    |                    |
| ECU Mapping Verification        | L                                                                                        |                                                                   |                                                                                                    |                                                                                                    | <u> </u>           |
| * Manual                        | TSB Case Analysis DTC                                                                    | Current Data Actuali<br>Test                                      | on Flight Record DVOM                                                                                            | Oscilloscope Simulation<br>Test                                                                                                    | Internet<br>Update |
| Start GDS                       | 5U01 (E:)                                                                                |                                                                   | 0000000                                                                                                    | 5日以及900日第1                                                                                                    | ロロ小日 2:15 PM       |

- 6. If the screen indicates "Voltage is OK", select OK. If not, select CANCEL and charge the vehicle battery by running the engine for 10 minutes.
- 7. Updating will occur until 100% is reached on the bar graph. At the prompt, turn the ignition key OFF for 10 seconds, then turn it ON and select **OK**.
- 8. The GDS will confirm that ECM reprogramming is successfully finished. Select OK.
- 9. If the ECM update was not successful, go to GDS <u>MANUAL</u> MODE <u>ECM</u> UPDATE PROCEDURE.
- 10. Check for Diagnostic Trouble Codes and erase any DTC.
- 11. Start the engine to confirm proper operation.

#### GDS MANUAL MODE ECM UPDATE PROCEDURE

## \* NOTE

In the event of AUTO MODE update failure (after it initiated the progress bar):

- You must attempt MANUAL MODE. Use the ECM P/N from the vehicle's ECM label if the correct ECM P/N is not clear from the ROM ID table.
- Replacing an ECM without carefully documenting that a MANUAL MODE update attempt was made will result in a charge back of your claim.
- 1. From the GDS home page, select ECU Upgrade. If necessary, select the VIN.
- 2. Select Engine as the system and then select OK.
- 3. Select Manual Mode and then select NEXT.
- 4. From the System tab, select Engine and then select Next.
- 5. Update event **#283 13MY FS DCT REACCELERATIONLOGIC IMPROVEMENT ECM** will display. Select **Next**.
- 6. Select the correct ROM according to ECM part number on the ECM label. Select Upgrade.

| GDI                                      | Brancestion                                                                                                    | USB On S VMI : Of                                                                                                    | Vehicle SAN Manageme                                                                   | Bongir                          |                    |
|------------------------------------------|----------------------------------------------------------------------------------------------------|----------------------------------------------------------------------------------------------------|----------------------------------------------------------------------------------------|---------------------------------|--------------------|
|                                          | ESV2013/G 1.6 GDL                                                                                                    | Diagnosis                                                                                                    |                                                                                        | Control                         | 1018               |
| ehicle S/W Management                    | ECU Upgrade                                                                                                    |                                                                                                    | Enginerengine                                                                          |                                 |                    |
| ECU Upgrade 🌙                            | - Event                                                                                                    | Event List                                                                                                    |                                                                                        | STREET.                         | TSB                |
| Mode<br>Manual Mode                      | Current ROM ID                                                                                                    | GGFS-DFU6E                                                                                                    | S03H00                                                                                 |                                 |                    |
| System<br>ENGINE                         | 13MY FS 1.6 DCT IMMO<br>13MY FS 1.6 DCT NON                                                                                            | 0 : 39110-28887<br>IMMO : 39110-288C7                                                                                         |                                                                                        |                                 |                    |
| Event Group<br>283.13MY FS DCT REACCELER |                                                                                                    | Previous                                                                                                    | Upgrad                                                                                 | e                               | 22                 |
|                                          | CAUTION<br>* During the ECU U<br>Failure to follow the                                                                                 | pgrade, observe the<br>ese precautions may                                                                                    | following precaution<br>result in ECU damag                                            | s.<br>je.                       |                    |
| ID Register<br>Option Treatment          | 1) DO NOT operate ar<br>2) DO NOT disturb or<br>3) DO NOT turn off the<br>4) DO NOT start the v<br>5) DO NOT operate a<br>audio, etc.) | ny other computer prog<br>disconnect the DLC(Da<br>e VCI or DO NOT disco<br>ehicle or turn the IG ke<br>any of the vehicles o | ram.<br>ta Link Connector).<br>nect VCI USB Connect<br>y off.<br>her systems(climate c | tor.<br>ontrol, lighting,       |                    |
| Data Treatment                           |                                                                                                    |                                                                                                    |                                                                                        |                                 |                    |
| ECU Mapping Verification                 |                                                                                                    |                                                                                                    |                                                                                        |                                 | <u>•</u>           |
| Manual TS                                | B Case Analysis DTC                                                                                                    | Current Data Actuation<br>Test                                                                                                | Flight Record DVOM                                                                     | Oscilloscope Simulation<br>Test | Internet<br>Update |
| Start SL01 (E:)                          | GD5                                                                                                    |                                                                                                    |                                                                                        | 多甜型表型目围发                        | 口唇为铅 2:20 PI       |

7. Enter the Password and click **OK**.

| MENU                                   | IGNITION | PASSWORD |
|----------------------------------------|----------|----------|
| 13 MY FS 1.6 DCT IMMO: 39110-2BBB7     | SSB      | 1027     |
| 13 MY FS 1.6 DCT NON-IMMO: 39110-2BBC7 | KEY      | 1028     |

- 8. If the "Voltage is OK", select OK. If not, select CANCEL and charge the vehicle battery.
- 9. The remaining steps are the same as Step 7~11 of the Auto Procedure.

#### GDS AUTO MODE TCM UPDATE PROCEDURE

- 1. From the GDS home page, select ECU Upgrade. If necessary, select the VIN.
- 2. Select **AT** as the system and then select **OK**.
- 3. Select Auto Mode and then select Next.
- 4. From the **System** tab, select **AT** and then select **OK**. The GDS will read the ROM ID. Confirm the ROM is applicable as shown on Page 1, "ROM ID Information".
- Update event #284 13NY FS DCT REACCELERATION LOGIC IMPROVEMENT TCM will display. Select Upgrade.

|                          | SVCI :                                                                                                    | USB On 🔮 VMI : Off                                                      | Internet : Off                                        |                                 | - x                |
|--------------------------|----------------------------------------------------------------------------------------------------|-------------------------------------------------------------------------|-------------------------------------------------------|---------------------------------|--------------------|
| GDS                      | Preparation                                                                                                    | Diagnosis                                                               | Vehicle S/W Managemer                                 | t Repair                        | 0                  |
| Vehicle 🕨 VELOSTER       | R(FS)/2013/G 1.6 GDI                                                                                               | System                                                                  | Engine/Engine C                                       | ontrol                          | <b>1</b>           |
| Vehicle S/W Management   | ECU Upgrade                                                                                                    |                                                                         |                                                       | a Autor VIPS State datab        | CARL MARKEN        |
| ECU Upgrade 🕑            | • Event Group                                                                                                    | Event List                                                              |                                                       |                                 | TSB                |
| Mode                     | Current ROM ID                                                                                                    | DFS0Z16NAA                                                              |                                                       |                                 |                    |
| Auto Mode                | Latest ROM ID                                                                                                    | DFS0Z16NAC                                                              |                                                       |                                 |                    |
| ▶ <b>System</b><br>AT    | 284 13MY FS DCT REA                                                                                                | ACCELERATION LOGIC                                                      | IMPROVEMENT-TCM                                       |                                 |                    |
|                          |                                                                                                    | Previous                                                                | Upgrade                                               |                                 | 1                  |
|                          | <ul> <li>Event selection</li> <li>Review and under</li> <li>Select reprogram</li> <li>Click the Upgrade</li> </ul> | rstand related TSB for<br>ming event from Upgr<br>e button to begin ECL | vehicle reprogramm<br>ade Event pull dowr<br>upgrade. | ning.<br>I menu above.          |                    |
| ID Register              |                                                                                                    |                                                                         |                                                       |                                 |                    |
| Option Treatment         |                                                                                                    |                                                                         |                                                       |                                 |                    |
| Data Treatment           |                                                                                                    |                                                                         |                                                       |                                 |                    |
| Inspection / Test        |                                                                                                    |                                                                         |                                                       |                                 |                    |
| ECU Mapping Verification |                                                                                                    |                                                                         |                                                       |                                 |                    |
| Setup Manual             | TSB Case Analysis DTC                                                                                              | Current Data Actuation Test                                             | Flight Record DVOM                                    | Oscilloscope Simulation<br>Test | Internet<br>Update |
| 🥼 Start 🗍 🕋 5001 (E!)    | GD5                                                                                                    |                                                                         | 020222                                                | 5 出现表9 1 <b>医</b> 后             | □ □ □ □ 1:28 PM    |

- 6. If the screen indicates "Voltage is OK", select OK. If not, select CANCEL and charge the vehicle battery by running the engine for 10 minutes.
- 7. Updating will occur until 100% is reached on the bar graph. At the prompt, turn the ignition key OFF for <u>30 seconds</u>, then turn it ON and select **OK**.

| * NOTE            |                         |  |
|-------------------|-------------------------|--|
| Turn the ignition | key off for 30 seconds. |  |

- 8. The GDS will confirm that TCM reprogramming is successfully finished. Select OK.
- 9. If the TCM update was not successful, go to GDS <u>MANUAL</u> MODE <u>TCM</u> UPDATE PROCEDURE.
- 10. Check for any Diagnostic Trouble Codes and erase any DTC.
- 11. Drive the vehicle to confirm proper operation.

#### GDS MANUAL MODE TCM UPDATE PROCEDURE

## \* NOTE

In the event of AUTO MODE update failure (after it initiated the progress bar):

- You must attempt MANUAL MODE. Use the TCM P/N from the vehicle's TCM label if the correct TCM P/N is not clear from the ROM ID table.
- Replacing a TCM without carefully documenting that a MANUAL MODE update attempt was made will result in a charge back of your claim.
- 1. From the GDS home page, select ECU Upgrade. If necessary, select the VIN.
- 2. Select AT as the system and then select OK.
- 3. Select Manual Mode and then select NEXT.
- 4. From the System tab, select AT and then select NEXT.
- 5. Update event **#284 13MY FS DCT REACCLERATION LOGIC IMPROVEMENT TCM** will display. Select **Next**.
- 6. 13 MY FS 1.6 DCT TCM 95440-2A001 will display. Select Upgrade.

|                                          | <u>()</u> VC                                                                                                    | I:USBOn 🔹 VMI:OI                                                                                                    | f 🔮 Internet : Off                                                                             |                                 | - X                           |
|------------------------------------------|----------------------------------------------------------------------------------------------------|----------------------------------------------------------------------------------------------------|------------------------------------------------------------------------------------------------|---------------------------------|-------------------------------|
| GDS                                      | Preparation                                                                                                    | Diagnosis                                                                                                    | Vehicle S/W Management                                                                         | Repair                          | 0                             |
| Vehicle 🕨 VELOSTE                        | ER(FS)/2013/G 1.6 GDI                                                                                                    | Sys                                                                                                    | em 🕨 Engine/Engine Cor                                                                         | ntrol                           | (i) 🔡                         |
| Vehicle 8/W Managemen                    | t ECU Upgrade                                                                                                    |                                                                                                    |                                                                                                |                                 | A STREET, STREET, STREET, ST. |
| ECU Upgrade 🌗                            | - Event                                                                                                    | Event List                                                                                                    |                                                                                                | (Alexandra)                     | TSB                           |
| ▶ Mode<br>Manual Mode                    | <ul> <li>✓ Current ROM ID</li> <li>✓ Latest ROM ID</li> </ul>                                                                  | DFS0Z16NAC                                                                                                    | ;                                                                                              |                                 |                               |
| ▶ System<br>AT                           | 13MY FS 1.6 DCT TC                                                                                                    | M: 95440-2A001                                                                                                    |                                                                                                | n an an the state               |                               |
| Event Group     284.13MY FS DCT REACCELE |                                                                                                    | Previous                                                                                                    | Upgrade                                                                                        |                                 |                               |
|                                          | CAUTION     • During the ECU I     Failure to follow th                                                                        | Jpgrade, observe the<br>nese precautions may                                                                                       | following precautions.<br>result in ECU damage                                                 |                                 |                               |
| ID Register<br>Option Treatment          | 1) DO NOT operate a<br>2) DO NOT disturb o<br>3) DO NOT turn off t<br>4) DO NOT start the<br>5) DO NOT operate<br>audio, etc.) | any other computer prog<br>r disconnect the DLC(Da<br>he VCI or DO NOT disco<br>vehicle or turn the IG ke<br>any of the vehicles o | iram.<br>ita Link Connector).<br>nnect VCI USB Connector<br>y off.<br>ther systems(climate con | trol, lighting,                 |                               |
| Data Treatment<br>Inspection / Test      |                                                                                                    |                                                                                                    |                                                                                                |                                 | -                             |
| ECU Mapping Verification i               |                                                                                                    |                                                                                                    |                                                                                                |                                 | i                             |
| Setup Manual                             | TSB Case Analysis DTC                                                                                                    | Current Data Actuation<br>Test                                                                                                    | Flight Record DVOM                                                                             | Oscilloscope Simulation<br>Test | Internet<br>Update            |
| 🥼 Start 📔 🖿 5001 (E:)                    | GDS                                                                                                    |                                                                                                    |                                                                                                | を出来るの 1 世友!                     | 미뎒카만 2:30 PM                  |

6. Enter the Password and click OK. The part number can be found on the PCM label.

| MENU                        | PASSWORD |
|-----------------------------|----------|
| FS 1.6 DCT TCM: 95440-2A001 | 2001     |

- 7. If the "Voltage is OK", select OK. If not, select CANCEL and charge the vehicle battery.
- 8. The remaining steps are the same as Step 7~11 of the Auto Procedure.